2018.6

#### 「マイページ」利用者登録について

「マイページ」をご利用いただくには、事前に利用者登録が必要です。この利用者登録は 初回のみで、2回目以降はご登録されたメールアドレス、パスワード、会員番号(会員の方 のみ)の入力のみでご利用できます(日本非破壊検査協会の会員の方は会員機能を有効にし てログインしていただければ、頒布品(書籍、試験片)割引、受講料割引、及び文献の閲 覧等の会員特典を受けることができます)。

利用者登録されたデータは電子申請などのお申込み時に、申込みフォームへ自動的に入力 されますので、お間違えのないように入力をお願いいたします。

\*入力項目への移動は Tab キーを使用すると、次の入力項目に移動しますので便利で す。前の入力項目に移動する場合は Shift + Enter で戻ることができます。 また、マウスでの入力項目の移動もできますのでご利用ください。

<<u>利用者登録の流れ></u>

1.個人情報の入力 🖒 2.メール確認 🖒 3.仮承認 🖒 4. 管理者承認 🖒 5. 正式な承認

#### 1. 個人情報の入力

入力フォームにしたがって個人情報を入力して、送信ボタンを押してください。 入力項目は以下となります。

### 【基本情報】

利用者メールアドレス:ご希望のメールアドレスを入力してください。 パスワード:ご希望のパスワードを入力してください(半角英数にて6文字以上)。 (例) hihakai0001

氏名:姓・名に全角で入力してください。
 (例)非破壊太郎
 氏名(フリガナ):姓・名に全角カナで入力してください。(例) ヒハカイ タロウ
 メールアドレスを半角英数にて入力してください(携帯電話・スマートフォンのメールアドレスを使用される場合は、携帯メールの設定で「jsndi.or.jp」のドメインを着信許可にしてください。また、一度、利用者登録にて使用されたメールアドレスは使用できません。1利用者について1メールアドレスとなります。)。

(例) hihakai@jsndi.com

# 【自宅情報】

**TEL**:半角数字とハイフンにて入力してください。 (例) 00-0000-0000 FAX:ファクシミリをお持ちの場合は半角数字とハイフンにて入力してください。 (例) 00-0000-0000 (例) 000 - 0000 郵便番号:半角数字にて入力してください。 都道府県:プルダウンボタンより該当の都道府県をお選びください。 市区町村:全角漢字で入力してください。 (例)江東区 **大字小字**:該当がある場合に全角漢字で入力してください。 (例) 亀戸2丁目 **番地**:半角数字及びハイフンで入力してください。 (例) 25-14 気付:ビル名などが必要な場合に入力してください。(例) 立花アネックスビル 10 階 【勤務先】 勤務先が無い場合は「口所属」のチェックボックスをチェックしてください。

名称:全角漢字で入力してください。 (例) (株) 日本非破壊検査協会

名称フリガナ:全角カナで入力してください。(例) ニホンヒハカイケンサキョウカイ 所属部課名:全角漢字・カナで入力してください。(例)総務部ITサービス推進課 **TEL**:半角数字とハイフンにて入力してください。 (例) 00-0000-0000 FAX:ファクシミリをお持ちの場合は半角数字とハイフンにて入力してください。 (例) 00-0000-0000 **郵便番号**:半角数字にて入力してください。 (例) 000 - 0000 都道府県:プルダウンボタンより該当の都道府県をお選びください。 市区町村:全角漢字で入力してください。 (例) 江東区 **大字小字**:該当がある場合に全角漢字で入力してください。 (例) 亀戸2丁目 **番地**:半角数字及びハイフンで入力してください。 (例) 25-14 気付:ビル名などが必要な場合に入力してください。 (例) 立花アネックスビル 10 階

# 【職種】

選んでください。

# 【利用目的】

選んでください(複数選択可)。

#### 2. メール承認

個人情報入力後「マイページ」から入力されたメールアドレスに確認メールが届きま す。メールの案内にしたがって確認の入力を行ってください。 確認を行わない場合、入力した個人情報は24時間後に無効となりますのでご了承くだ さい。

#### 3. 仮承認

個人情報の入力が完了し、送信ボタンを押していただければ、当協会のサーバーにデ ータが送信されます。当協会より受け付け完了の確認メールが送信されます。

# 4. 管理者承認

利用登録者より送信された情報について、当会の管理者が内容確認を行い承認いたし ます(承認についてはお時間がかかる場合もありますのでご了承ください)。

#### 5. 正式な承認

当会の管理者により承認がされると、利用登録者に正式承認が行われたことをお知ら せするメールを送信いたします。このメールが届き次第、利用可能なコンテンツが増 えます。次回のご利用からはメールアドレス、パスワードの入力のみで「マイページ」 のご利用が可能となります。

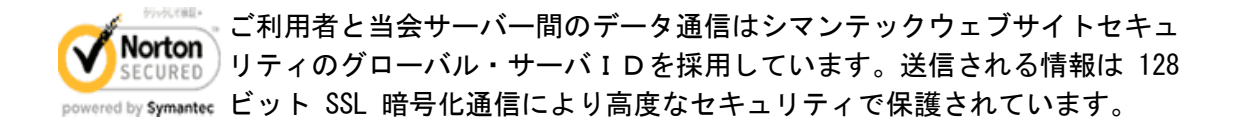

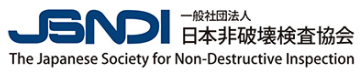

HOME

# 2 利用者登録のお申込

| STEP 1                                                        | STEP2                                                                                                    | STEP3               | STEP4                   |
|---------------------------------------------------------------|----------------------------------------------------------------------------------------------------|---------------------|-------------------------|
| 個人情報の入力<br>以下のフォームに個人情報を入力し0 K<br>ボタンを押し、内容確認後送信ボタンを<br>押します。 | 仮承認                                                                                                    | 管理者による承認            | 正式承認                    |
| 管理者の承認行為には時間のかかる場合があ<br>承認行為によって承認されない場合もありま                  | 5ります。<br>Eす。                                                                                                    |                     |                         |
| 基本情報                                                          |                                                                                                    |                     | ОК                      |
|                                                               | hihakaitarou@jsndi.or.jp                                                                                                    |                     |                         |
| メールアドレス 必須                                                    | hihakaitarou@jsndi.or.jp<br>確認用<br>携帯電話・スマートフォンのメールを使用される場合は、携帯メールの設定で「jsndi.or.jp」のドメインを著信許可にしてください。<br>設定方法がご不時な場合は、ご利用の携帯電話会社のサポートページを参照又はサポート窓口までお問い合わせください。<br>メールが届かない場合、以降の手続ができませんのでご注意ください。 |                     |                         |
| <sup>(</sup> スワード <mark>波須</mark>                             |                                                                                                    |                     |                         |
| 氏名 必须                                                         | 姓(非破壊 名(太郎<br>*全角で入力してください<br>*会社名は入力しないでください。会社代表者の場合は担当者氏名を入力してください。                                                                                                    |                     |                         |
| 氏名(フリガナ) <mark>必須</mark>                                      | 姓<br>ビレノカイ 名<br>タロウ<br>*全角カナで入力してください                                                                                                    |                     |                         |
| 主年月日                                                          | 西暦[1970 年1 月9 日 圖                                                                                                    |                     |                         |
| 生別                                                            | ◎男 ◎女                                                                                                    |                     |                         |
| 自宅                                                            |                                                                                                    |                     |                         |
| TEL <mark>必須</mark>                                           | 00-0000-0000<br>*半角数値とハイフン(XX-XX                                                                                                    | XX-XXXX)の形式で入力してくださ | 61                      |
| AX                                                            | 00-0000-0000<br>*半角数値とハイフン(XX-XXXX-XXXX)の形式で入力してください                                                                                                    |                     |                         |
| 住所                                                            | 郵便番号 2011 - 1010 住所検索                                                                                                    |                     |                         |
|                                                               | 都道府県 2010 東京都                                                                                                    |                     |                         |
|                                                               | 市区町村後額(千代田区神田佐久間河岸                                                                                                    |                     |                         |
|                                                               | 大字小字    大字河岸字岸辺                                                                                                    |                     |                         |
|                                                               | 番 地 <mark>2</mark> 2須 [-1-6<br>*半角数値とハイフン「-」で入力してください。                                                                                                    |                     |                         |
|                                                               | 気 付 MBR99ビル4階<br>*ビル名等を入力してください。                                                                                                    |                     |                         |
| 勤務先 ■所届なし ←所属なしの場合                                            | は左のチェックボックスをチェ                                                                                                    | ックしてください            |                         |
| 名称 必須                                                         | <ul> <li>(社)日本非破壊検査協会</li> <li>「株式会社」等の法人名称は、全て全角で()で括った略語で入力してください。</li> <li>例 「株式会社」又は、刺→(株)</li> </ul>                                                                                            |                     |                         |
| 名称(フリガナ) 必須                                                   | ニホンヒハカイケンサキョウカイ                                                                                                    |                     |                         |
| 所属部署名                                                         | 総務部総務課                                                                                                    |                     |                         |
| el <mark>aa</mark>                                            | 00-0000-0000<br>▼半角数値とノイフン(xx-xxxx-xxxx)の形式で入力してください                                                                                                    |                     |                         |
| AX                                                            | 00-0000-0000<br>*半角数値とノレイフン(XX-XXXX-XXXX)の形式で入力してください                                                                                                    |                     |                         |
| 住所                                                            | 郵便番号 🚧 136 - 0071 住所検索                                                                                                    |                     |                         |
|                                                               | 都道府県 1839 東京都                                                                                                    |                     |                         |
|                                                               | 市区町村後額                                                                                                    |                     |                         |
|                                                               | 大李小字                                                                                                    |                     |                         |
|                                                               | 番 地 <mark>222</mark> [225-14<br>*半色奈通とハイフン「-」で入力したください。                                                                                                    |                     |                         |
|                                                               | 気 付 立花アネック<br>*ビル名等を入力してください                                                                                                    | フスビル 10 階<br>つ。     |                         |
| 業種                                                            |                                                                                                    |                     |                         |
|                                                               | ◎ 21.検査                                                                                                    |                     | 31.鉄骨加工                 |
| 業種 极多                                                         | <ul> <li>◎ 22.検査装置製造・販売</li> <li>◎ 23.電力</li> </ul>                                                                                                    | 0                   | 32.セメント・コンクリート<br>33.運輸 |
|                                                               | ◎ 24.ガス<br>◎ 25.石油・石油化学                                                                                                    | 0                   | 34.輸送用機械<br>35.電子・電気機器  |
|                                                               | ◎ 26.7°ラントエンジニアリング<br>◎ 27.鉄鋼(製鉄)                                                                                                    | 0                   | 36.学校<br>37.官庁          |
|                                                               | <ul> <li>○ 28.金属・非鉄金属</li> <li>○ 29.重工業・機械製造</li> </ul>                                                                                                    | 0                   | 38.中立機関<br>39.その他       |
|                                                               | ◎ 30.建築・土木                                                                                                    | 0                   | 99.業種なし(勤務先なし)          |

□書籍・出版物の購入を電子申請で行うため

戻る >